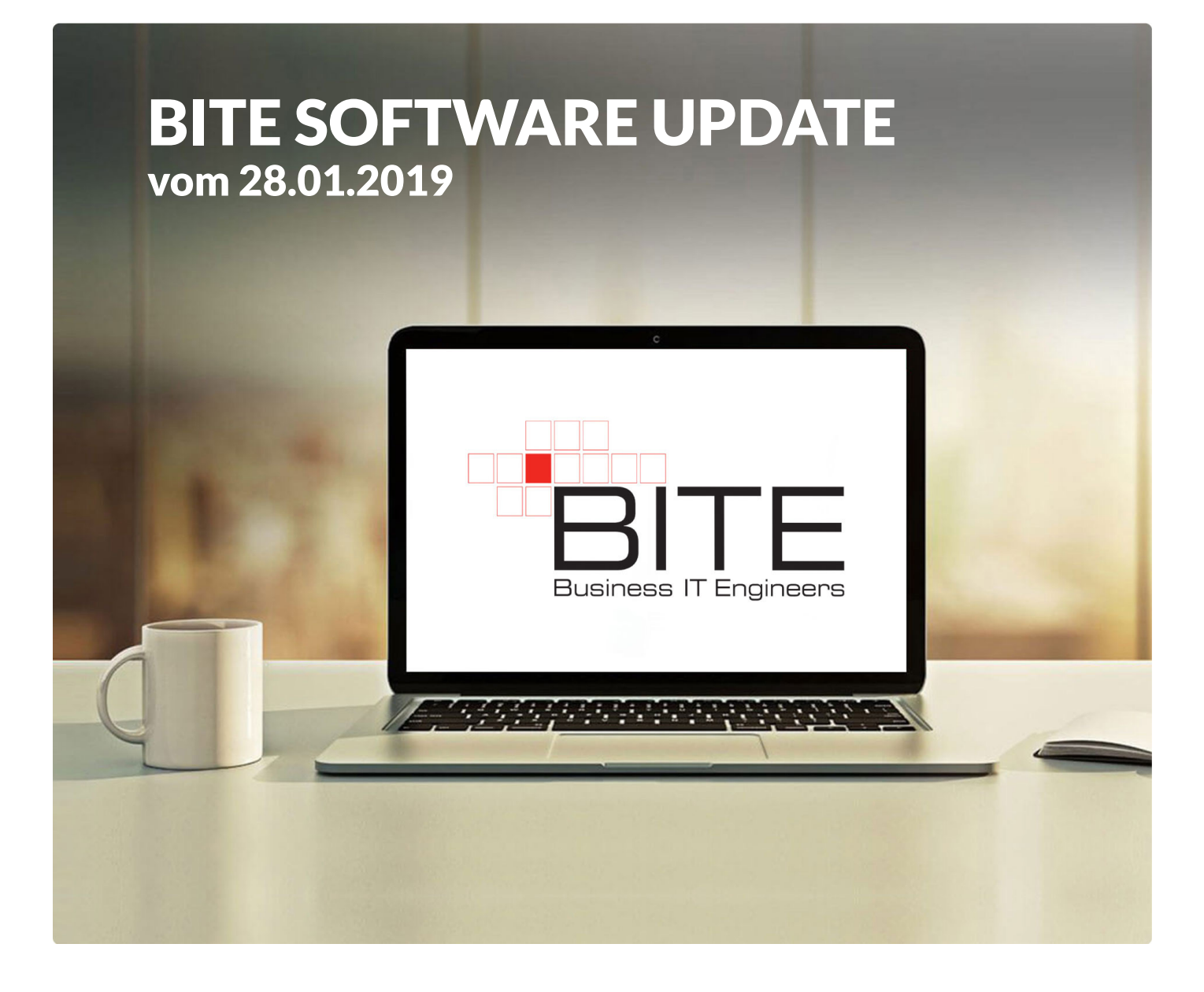

## KUNDEN-INFORMATIONEN ZU AKTUELLEN NEUERUNGEN

## INHALT:

VOLLTEXTSUCHE

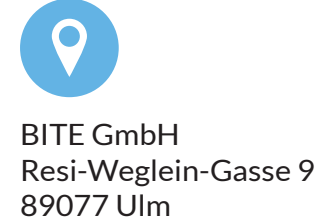

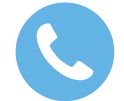

Tel.: +49(0)731/ 141150 - 0 info@b-ite.de www.b-ite.de

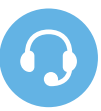

Support Tel.: +49(0)731/ 141150 - 11 support@b-ite.de **BEWERBERÜBERSICHT 1/2** 

| _                                                                                                    |               |           |                              |                       |                   |            |                           |                                              |                                      |                               |                         |                                            |         |               |         |
|----------------------------------------------------------------------------------------------------|---------------|-----------|------------------------------|-----------------------|-------------------|------------|---------------------------|----------------------------------------------|--------------------------------------|-------------------------------|-------------------------|--------------------------------------------|---------|---------------|---------|
| 16 🛡 🖻 🖉                                                                                                    | 5 ⊕           |           |                              |                       |                   |            |                           |                                              |                                      |                               |                         |                                            |         | Fachkraft Arb | nitssic |
| HTEN                                                                                                    |               |           |                              |                       |                   |            |                           | OBTIONEN                                     |                                      |                               |                         |                                            |         |               | -       |
| bboard                                                                                                    | L∎ Bewerber   |           |                              |                       |                   |            |                           | Q In Dokumenten suche                        | n                                    |                               |                         |                                            |         |               |         |
|                                                                                                    | Nachname      | Vorname   | Offene Stelle                | Eingangsdatu          | Beurteilung       | Fälligk    | Aufgabe                   | Q Bewerber suchen                            | )                                    |                               |                         |                                            |         |               |         |
| gang                                                                                                    | August        | Sabine    | Wissenschaftliche/r Mitart   | 22.02.2016 11:06      |                   |            |                           | Bewenpen                                     |                                      |                               |                         |                                            |         |               |         |
| nmunikation                                                                                                    | Bohl          | Max       | Wissenschaftliche/r Mitart   | 11.10.2017 16:17      |                   |            |                           | DOKUMENTE                                    |                                      |                               |                         |                                            |         |               |         |
| llenausschreibungen                                                                                                    | Bömer         | Sybille   |                              | 21.04.2015 11:43      | 😭 🙂 A-Kandidat/in |            |                           | 🔽 Dokument-Highlights                        | anzeigen                             |                               |                         |                                            |         |               |         |
| urteilungen                                                                                                    | Dachs         | Sebastian | Wissenschaftliche/r Mitart   | 21.01.2016 14:41      | 😭 🙂 B-Kandidat/in | 06.10.2017 | Rückruf vereinbaren       | Maxime Muster<br>W3-Professur für Au         | Iomatisierungstech                   | ik m/w/d                      |                         |                                            |         |               |         |
| sstehende                                                                                                    | Fleisig       | Anderas   |                              | 13.09.2015 21:25      |                   | 06.10.2017 | Rückruf vereinbaren       | vor 4 Jahren (18.01.<br>Lebenslauf, 09061    | 2015 18:45)<br>D.doc                 |                               |                         |                                            |         |               |         |
| rteilungen                                                                                                    | Hissene       | Abdoulaye | Außendienstmitarbeiter Bl    | 17.04.2018 08:43      |                   |            |                           | (FH) EOQ Quality                             | luditor EOQ Envir                    | onmental Systems Auditor 🌆    | shkraft für Arbeitspich | erheit Nationalität mehr                   |         |               |         |
| ER                                                                                                    | Kast          | Hubert    | W3 Professur BITE Ulm, [U    | 28.11.2018 13:07 (-56 |                   |            |                           | W3-Professur für Au                          | iomatisierungstechi<br>1.2018-13-025 | ik m/w/d                      |                         |                                            |         |               |         |
| verber                                                                                                    | Ketterer      | Hubert    | W3 Professur BITE UIm, [U    | 11.01.2019 13:31 (-12 |                   |            |                           | hubert ketteren@b-it                         | .de                                  |                               |                         |                                            |         |               |         |
| fail Vorlagen                                                                                                    | Ketterer      | Hubert    | W3 Professur BITE Ulm, [U    | 08.01.2019 09:43 (-16 |                   |            |                           | Gesellschaft für Qua                         | lität EOQ Erwironme                  | ntal Systems Auditor (09/06 - | 03/07) Bundesverbar     | id der Unfallkassen <mark>Fachkraft</mark> | mehr    |               |         |
|                                                                                                    | Ketterer      | Hubert    | W3 Professur BITE UIm, [U    | 22.01.2019 10:13 (-2  |                   |            |                           | W3-Professur für Au                          | Iomatisierungstech                   | ilk m/w/d                     |                         |                                            |         |               |         |
| kumentvorragen                                                                                                    | Ketterer      | Hubert    | W3 Professur BITE Ulm, [U    | 21.01.2019 14:38 (-2  |                   |            |                           | Hubert Ketterer@b-it                         | e.de<br>Mattana adt                  |                               |                         |                                            |         |               |         |
| tus                                                                                                    | Ketterer      | Hubert    | W3 Professur BITE UIm, [U    | 11.01.2019 13:32 (-12 |                   |            |                           | Gesellschaft für Qua                         | Itiat EOQ Environme                  | ntal Systems Auditor (09/06 - | 03/07) Bundesverbar     | id der Unfallkassen <mark>Fachkraft</mark> | mehr    |               |         |
| irteilungen                                                                                                    | Kiesinger     | Klaus     |                              | 09.10.2017 13:37      |                   | 23.01.2019 | Rückruf vereinbaren       | Hubert Ketterer<br>W3-Professur für Au       | Iomatisierungstechr                  | ik m/w/d                      |                         |                                            |         |               |         |
| STELLEN                                                                                                    | Kirschner     | Christina |                              | 13.09.2015 21:33      |                   |            |                           | vor 3 Tagen (21.01.2<br>hubert.ketterer@b-ib | 019 14:38)<br>s.de                   |                               |                         |                                            |         |               |         |
|                                                                                                    | Kullor        | Miloscz   | PHP Entwickler/in BITE Ulr   | 23.10.2014 10:49      | ☆ 🙂 B-Kandidat/in | 13.06.2016 | Vorstellungsgespräch um   | 1 Lebenslauf_Huber<br>Gesellschaft für Qua   | -Ketterer.odt<br>lität EOQ Erwironme | ntal Systems Auditor (09/06 - | 03/07) Bundesverbar     | id der Unfallkassen Fachkraft              | mehr    |               |         |
| ene Stellen                                                                                                    | Kunst         | Hans      |                              | 21.06.2014 15:22      |                   | 07.08.2014 | Feedback                  |                                              | 15%                                  | 09_Bewerber wur               | Nein                    | Ē                                          | 000     | 0006          | Ō       |
| llenausschreibungen                                                                                                    | Lopez         | Montserat | Leiter/-in Consulting BITE t | 15.05.2018 08:19      | 😭 🙂 A-Kandidat/in | 22.05.2018 | Terminierung VG           |                                              | 0%                                   | 📽 04_an Fachberei             | Ja                      | BITE GmbH                                  | 1 🛛 🖓 🛛 | 0006          | Ō       |
| chäftigungsarten                                                                                                    | Maier         | Manfred   |                              | 18.12.2014 10:39      | ☆ 😄 C-Kandidat/in | 31.01.2019 | Rückmeldung an Bewerbe    | er                                           | 90 %                                 | 09_Bewerber wur               | Ja                      | W3-Professur für A 👔                       |         | 0006          |         |
| llenhezeichnungen                                                                                                    | Mans Mans     | Silivio   | System Administration Mü     | 13.11.2014 10:44      | 😭 🙂 B-Kandidat/in |            |                           |                                              |                                      | 📽 04_an Fachberei             | Ja                      | Ē                                          | 1 🛛 🖓 🕻 | 0006          | Ō       |
| nonoezero mangen                                                                                                    | Meier         | Sabine    |                              | 17.11.2014 12:20      | 🚖 🙂 A-Kandidat/in |            |                           |                                              |                                      | Bewerberpool                  | Ja                      | Ē                                          | 100     | 0006          |         |
| -Börsen                                                                                                    | Mikovski      | Julian    |                              | 08.12.2014 09:16      |                   |            |                           |                                              |                                      | Bewerberpool                  | Nein                    | Ē                                          | 000     | 0006          | Ō       |
| frufstatistik                                                                                                    | Muster        | Maxime    |                              | 18.01.2015 18:45      |                   |            |                           |                                              |                                      | 07_Bewerbung zurü             | Ja                      | W3-Professur für A 👔                       | 100     | 0006          | Ō       |
| sucherstatistik                                                                                                    | Muster        | Hans      |                              | 16.12.2014 08:48      |                   |            |                           |                                              |                                      | 07_Bewerbung zurü             | Ja                      | W3-Professur für A 🖪                       | 000     | 0006          | Ō       |
| We we have a feature of the second second seco | Musterfrau    | Sabine    |                              | 15.01.2015 07:36      | 😭 🙂 B-Kandidat/in |            |                           |                                              |                                      | 警 04_an Fachberei             | Nein                    | W3-Professur für A 👩                       | 100     | 0006          | Ō       |
| the meno                                                                                                    | Müller        | Robert    | PHP Entwickler/in BITE Ulr   | 03.03.2015 12:40      | 😭 🙂 A-Kandidat/in | 31.12.2015 | Termin für Bewerbungsge   | spräch verinbaren                            | 80 %                                 | Bewerberpool                  | Nein                    | Ē                                          | 000     | 0006          | Ē       |
|                                                                                                    | Pech          | Helmut    |                              | 13.09.2015 21:37      |                   |            |                           |                                              |                                      | Bewerberpool                  | Ja                      | Ē                                          | 000     | 0006          | Ō       |
| derungshistorie                                                                                                    | Perwitz       | Stefanie  |                              | 24.11.2015 15:21      | 😰 🙂 A-Kandidat/in | 01.12.2015 | Fällige Unterlagen        |                                              |                                      | 05a_Skype-Telef               | Nein                    | Ē                                          | 000     | 0006          | Ē       |
| sierkorb                                                                                                    | Pine Pine     | Kim       | W3 Professur BITE Ulm, [U    | 18.12.2018 16:19 (-36 | 😭 😳 A-Kandidat/in | 31.01.2019 | Sitzungsprotokoll vorbere | iten                                         | 60 %                                 | ③ 03_Formale Prüf             | Ja                      | W3-Professur für A 👩                       | 000     | 0006          | Ō       |
| adarta                                                                                                    | Pupkin        | Vasja     |                              | 05.11.2018 16:11 (-79 |                   |            |                           |                                              |                                      | 🗘 08a_Bewerber a              | Ja                      | BITE GmbH                                  | 000     | 0006          |         |
| and the                                                                                                    | Puppenheimer  | Amadeus   |                              | 13.09.2015 21:39      |                   |            |                           |                                              |                                      | 05a_Skype-Telef               | Ja                      | Ē                                          | 000     | 0006          | Ō       |
| eilungen                                                                                                    | Regenbogen    | Gisela    |                              | 13.09.2015 21:40      |                   |            |                           |                                              |                                      | C 05a_Skype-Telef             | Nein                    | BITE GmbH                                  | 000     | 0006          | Ō       |
| tenstellen                                                                                                    | Schlau        | Sandra    |                              | 05.03.2015 15:35      | 🏠 🙁 C-Kandidat/in | 31.12.2015 | Versicherungsnummer na    | ichtragen                                    | 60 %                                 | 🔮 04_an Fachberei             | Ja                      | E                                          | 1 🖉 🍽 🛛 | 0006          | Ō       |
| verber Datenfeider                                                                                                    | Child Schmidt | Melanie   |                              | 13.09.2015 21:41      |                   |            |                           |                                              |                                      | C. 05c zum Telefo             | Ja                      | E                                          | 1 🕅 🔂 I | D 🖻 🖉 A       | m       |

Mit dem aktuellen Software-Update wurde allen Benutzern des BITE Bewerbermanagers die Volltextsuche zur Verfügung gestellt.

Diese findet sich auf der Bewerberübersicht, wie auch in der Bewerberdetailansicht. Auf der Übersicht kann zum einen das bereits bekannte Suchfeld am oberen, rechten Rand zur Volltextsuche genutzt werden. Hier werden – wie bislang auch - die passenden Bewerber sowie darüber hinaus nunmehr auch die passenden Dokumente (im Anschluss an die Bewerber) aufgezeigt. Über die Option "In Dokumenten suchen/ Bewerber suchen" wird die entsprechende Auswahl in einem großen Suchfenster aufgezeigt, in welchem zudem die Treffergenauigkeit festgelegt werden kann (exakt unscharf).

1

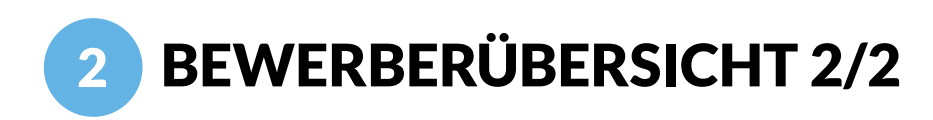

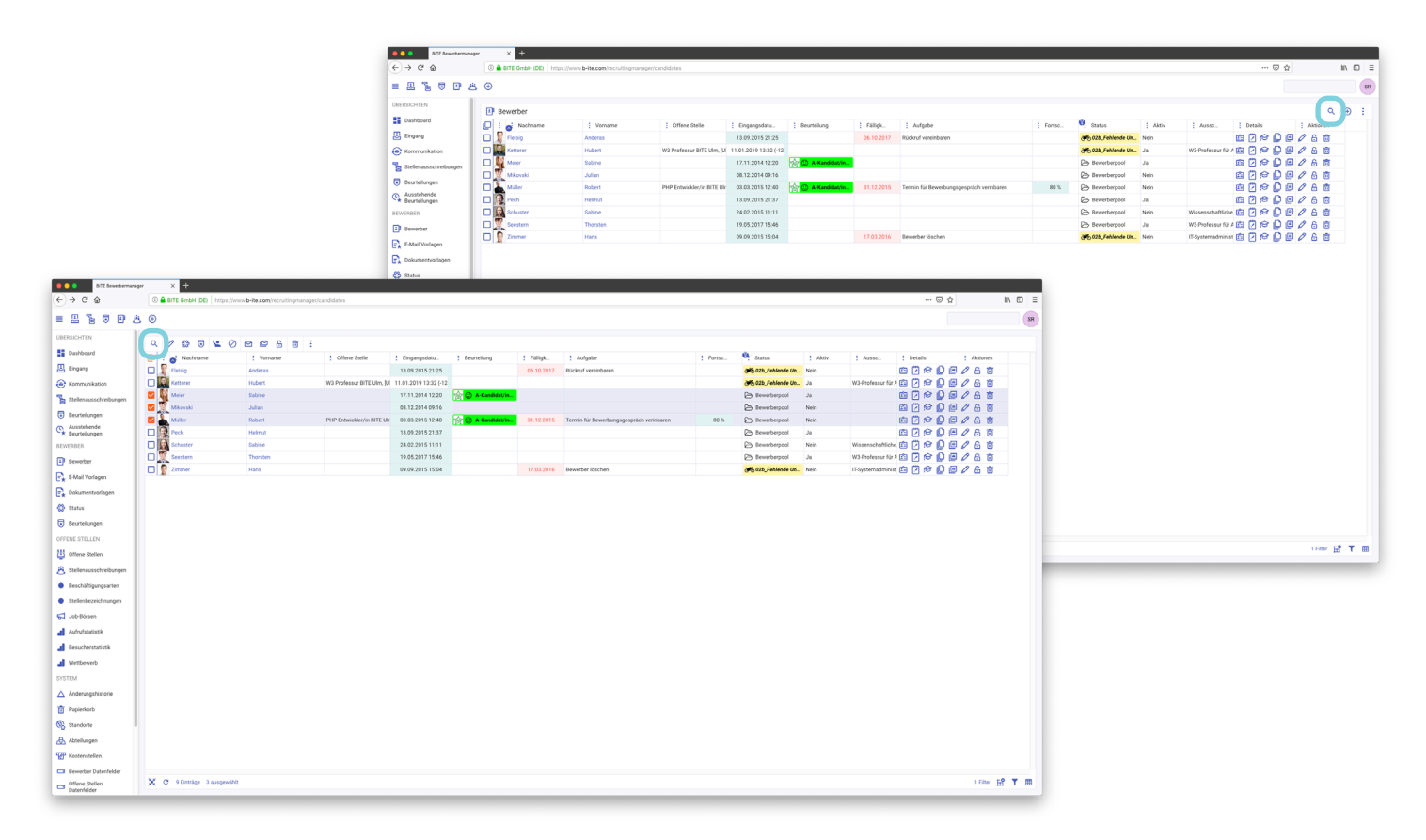

Ein zusätzlicher Lupe-Icon oberhalb der Kopfzeile am rechten Rand auf der Übersicht ermöglicht eine Volltextsuche unter Berücksichtigung der jeweils gewählten Filtereinstellungen.

Zudem steht dieser Icon nach Auswahl und entsprechender Markierung von Bewerbern in der Aktionszeile oberhalb der Kopfzeile am linken Rand zur Verfügung. Die Suche wird in logischer Konsequenz nur innerhalb der markierten Datensätze durchgeführt. Mit einem Klick auf die jeweiligen Datei-/ Bewerber-Namen gelangt der Benutzer direkt zum entsprechenden Dokument bzw. in die Bewerberdetailansicht des gewählten Bewerbers. **BEWERBERDETAILANSICHT** 

| 😑 🔾 🗧 BiTE Bewerbermanag     | 947 × +                     |                                                                   |                                                                    |                                                 |                                                |          |    |     |          |
|------------------------------|-----------------------------|-------------------------------------------------------------------|--------------------------------------------------------------------|-------------------------------------------------|------------------------------------------------|----------|----|-----|----------|
| ← → ♂ ☆                      | (i) 🔒 BITE GmbH (DE) https: | //www.b-ite.com/recruitingmanager/candidates/17934/profile        |                                                                    |                                                 |                                                | 🖾        |    | P   | lin © ≡  |
| ≡ 2 % ⊽ 8 8                  | i ⊕                         |                                                                   |                                                                    |                                                 |                                                |          |    |     | SR       |
| ÜBERSICHTEN                  | Gertrud Zündel              |                                                                   |                                                                    |                                                 |                                                | 00       | MO | A 🛰 | 南:       |
| Dashboard                    | Profil                      | PERSÖNLICH                                                        |                                                                    |                                                 |                                                | <u> </u> |    | _   | <u> </u> |
| 🛃 Eingang                    |                             | anede                                                             | web                                                                |                                                 |                                                |          |    |     |          |
| Kommunikation                | Call                        | Frau                                                              | DOKUMENTE                                                          |                                                 |                                                |          |    |     |          |
| Stellenausschreibungen       |                             | dr.<br>Vereneren                                                  | Dokument-Highlights anzeigen                                       |                                                 |                                                |          |    |     |          |
| Beurteilungen                |                             | Gertrud                                                           | Anschreiben_GertrudZundel.pdf<br>Februar 2015 Bewerbung auf die St | itelle Entwickler für <mark>Webap</mark>        | alikationen Sehr geehrte Damen und Herren mehr |          |    |     |          |
| Ausstehende<br>Beurteilungen | NOP SAME                    | Zünder                                                            | Februar 2015 Bewerbung auf die St                                  | telle Entwickler für <mark>Webar</mark>         | with the Damen und Herren mehr                 |          |    |     |          |
| BEWERBER                     | A-Kandidat/in / einl        | 05.05.1985 (33 Jahre alt)                                         |                                                                    |                                                 | ERWEITERTE SUCHE                               |          |    |     |          |
| Bewerber                     | 10 Bewerber wurde abo       | ledig                                                             |                                                                    | Ablehnungsdatum                                 |                                                |          |    |     |          |
| E-Mail Vorlagen              |                             | trad der Beninderung<br>10.00                                     |                                                                    | 15.10.2015 11:59 (vor 3 .<br>Beurteilung        | Jahren)                                        |          |    |     |          |
| Dokumentvorlagen             | Profil                      | Nationalität<br>German                                            |                                                                    | 🚖 🙂 A-Kandidat/in /                             | einladen                                       |          |    |     |          |
| n Status                     | Notizen 16                  | Pubrerschein(e)<br>B                                              |                                                                    | O9_Bewerber wurde                               | abgesagt                                       |          |    |     |          |
| Beurteilungen                | Werdegang 5                 | Abitur                                                            |                                                                    | Bewerbungstyp<br>manuelle Eingabe               |                                                |          |    |     |          |
| OFFENE STELLEN               | Dokumente (5                | DATENFELDER                                                       | -                                                                  | Stellenausschreibung<br>W3-Professur für Automa | itisierungstechnik m/w/d                       |          |    |     |          |
| Uffene Stellen               | Nachrichten                 | WOHNORT                                                           |                                                                    | Kanal<br>Homepage                               |                                                |          |    |     |          |
| 3 Stellenausschreibungen     | 68 Duplikate                | Straße                                                            |                                                                    | Bewertungspunkte<br>80                          |                                                |          |    |     |          |
| Beschäftigungsarten          | Ausschreibungen             | Ocker-Straße<br>Hausnummer                                        |                                                                    | OPGANISATIONSSTRIJKTI                           | 10                                             |          |    |     |          |
| Stellenbezeichnungen         | Anderungshistorie           | 27a<br>Postleitzahl                                               | -                                                                  | Standort                                        | 201                                            |          |    |     |          |
| Job-Börsen                   |                             | 18435<br>Wehnert                                                  |                                                                    | Standort: BITE Ulm<br>Abteilung: Ulm_Human R    | esources                                       |          |    |     |          |
| 🚽 Aufrufstatistik            |                             | Stralsund<br>Land                                                 |                                                                    | Kostenstelle: Personal<br>Beschäftigungsart     |                                                |          |    |     |          |
| A Besucherstatistik          |                             | Deutschland                                                       |                                                                    | Teitzert                                        |                                                |          |    |     |          |
| J Wettbewerb                 |                             | SYSTEM                                                            | s                                                                  | SPRACHEN                                        |                                                |          |    |     |          |
| SYSTEM                       |                             | Bewerbungsprozess E-Mail<br>gertrud.zuendel+zqbgkj@mail.b-ite.com |                                                                    | Baskisch<br>Grundkenntnisse                     |                                                |          |    |     |          |
| Anderungshistorie            |                             | Dateiablage E-Mail<br>gertrud.zuendel+oqhimb@mail.b-ite.com       |                                                                    |                                                 |                                                |          |    |     |          |
| T Papierkorb                 |                             |                                                                   |                                                                    |                                                 |                                                |          |    |     |          |
| Standorte                    |                             |                                                                   |                                                                    |                                                 |                                                |          |    |     |          |
| Abteilungen                  |                             |                                                                   |                                                                    |                                                 |                                                |          |    |     |          |
| Kostenstellen                |                             |                                                                   |                                                                    |                                                 |                                                |          |    |     |          |
| Bewerber Datenfelder         |                             |                                                                   |                                                                    |                                                 |                                                |          |    |     |          |
| Offene Stellen               |                             |                                                                   |                                                                    |                                                 |                                                |          |    |     |          |
| Datenfelder                  |                             |                                                                   |                                                                    |                                                 |                                                | -        | -  |     | -        |

Direkt in der Bewerberdetailansicht findet sich ebenfalls der Lupe-Icon zur Dokumentenvolltextsuche.

Hier werden selbstverständlich nur die Dokumente des jeweiligen Bewerbers nach dem Suchbegriff/ den Suchbegriffen durchsucht. In allen Suchen kann nach mehreren Suchbegriffen gesucht werden. Wenn ein Zusammenhang in der Suche von mehreren Suchbegriffen berücksichtigt werden soll, bedarf es der Setzung von Anführungszeichen am Anfang und Ende der Begriffe (bspw. "Lehre abgebrochen").

Über die "Erweiterte Suche" im Suchfenster kann wiederum die Treffergenauigkeit definiert werden.